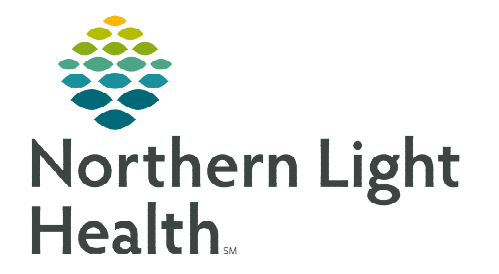

## From the Office of Clinical Informatics Cerner Millennium PowerChart Print the Critical Care Worklist

June 14, 2023

Printing the Critical Care Worklist assists unit managers, charge nurses, and care managers by providing up-to-date information for Multidisciplinary Rounds (MDR).

- STEP 1: Select the Critical Care Worklist Eritical Care Worklist in the top menu toolbar.
- **<u>STEP 2</u>**: Select the unit from the **Patient List** dropdown.

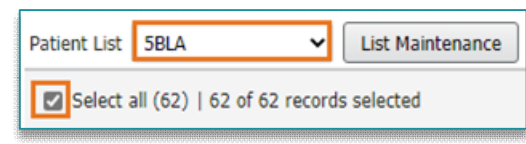

- **<u>STEP 3</u>**: Click the **checklist** button. The button turns dark gray and a checkbox for **Select all [records]** appears.
- **<u>STEP 4</u>**: Click Select All [records].
- **<u>STEP 5</u>**: Click the down caret on the **Print** button and select **Simplified**.

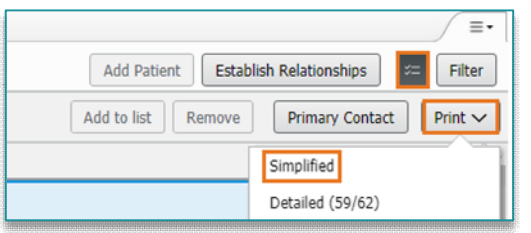

**<u>STEP 6</u>**: Click the **printer** icon in top corner of the print preview window.

| 2 <mark>3 1</mark>   4 3   2 6   0 | 0 🔿 🏖   15 | 0% 🔹 🐐 |                  |           |
|------------------------------------|------------|--------|------------------|-----------|
|                                    |            |        |                  |           |
| Printed: 06/13/23                  | 14:09      |        |                  | PH        |
| Location                           | Patient    | MRN    | Illness Severity | Primary C |

**<u>STEP 7</u>**: Select **OK** to **secure print**.

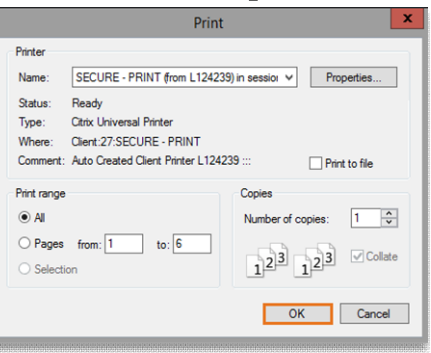

For questions regarding process and/or policies, please contact your unit's Clinical Educator or Clinical Informaticist. For any other questions please contact the Customer Support Center at: 207-973-7728 or 1-888-827-7728.